# Bediening en onderhoud

AME 900 F

AIRMASTER

# VEILIGHEIDSINSTRUCTIES

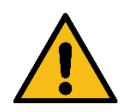

- Deze handleiding moet worden gelezen voordat u de Airmaster-ventilatie-unit in gebruik neemt. Door deze handleiding te volgen, wordt een correct gebruik van dit product gegarandeerd.
- Wanneer de unit wordt gebruikt in een ruimte met een open haard of kachel die lucht aan de ruimte onttrekt, moeten alle toepasselijke voorschriften worden nageleefd.
- De unit mag niet worden gebruikt in ruimten met schurende deeltjes of brandbare of corrosieve gassen, in vochtige ruimten of explosiebeveiligde ruimten.
- De unit mag niet worden gebruikt zonder de in deze handleiding gespecificeerde filters.
- De fabrikant kan niet aansprakelijk worden gesteld voor schade door gebruik in strijd met deze instructies.
- De fabrikant behoudt zich het recht voor om zonder voorafgaande kennisgeving wijzigingen door te voeren. Alle vermelde waarden zijn nominale waarden en kunnen worden beïnvloed door lokale omstandigheden.
- Het niet in acht nemen van de waarschuwingen die worden aangeduid met een gevaarsymbool, houdt een risico in van persoonlijk letsel of materiële schade.
- Deze handleiding heeft betrekking op de Airmaster-unit, inclusief alle apparatuur, en moet aan de eigenaar van de unit worden gegeven en bewaard.

Alle benodigde gegevens en handleidingen voor netwerkintegratie kunnen worden gedownload van <u>www.airmaster-as.com</u>

# WAARSCHUWINGEN

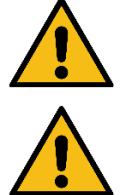

De unit moet losgekoppeld worden van het elektriciteitsnet en er moeten voorzorgsmaatregelen genomen worden tegen onbedoeld gebruik voordat de afdekkingen kunnen worden geopend.

De unit mag pas worden opgestart als alle afdekkingen en roosters op de kanaalaansluitingen zijn geplaatst.

De installateur moet tijdens de installatie van de unit persoonlijke beschermingsmiddelen dragen, zoals veiligheidsschoenen.

Plaats van installatie en serienummers:

| Туре                   |  |
|------------------------|--|
| Leverdatum             |  |
| Serienummer            |  |
| Plaats van installatie |  |

# Inhoudsopgave

| 1 | Fun   | Inctieprincipe                                     | 6  |
|---|-------|----------------------------------------------------|----|
| 2 | LED   | ED-signalen                                        | 7  |
|   | 2.1   | Zoemerwaarschuwing                                 | 7  |
|   | 2.2   | Zoemeralarm                                        | 7  |
| 3 | Reg   | egelfuncties                                       | 8  |
|   | 3.1   | Tijdgestuurde ventilatie                           | 8  |
|   | 3.2   | Nachtventilatie                                    | 8  |
|   | 3.3   | Vakantiemodus                                      | 8  |
|   | 3.4   | Starten en stoppen via externe contacten           | 8  |
|   | 3.4.  | 4.1 Ingebouwde rookmelder (optioneel)              | 9  |
|   | 3.5   | Regeling via een CO <sub>2</sub> -sensor           | 9  |
|   | 3.5.  | 5.1 Luchtdebietmeting                              | 9  |
|   | 3.5.  | 5.2 Start, stop en debietregeling                  | 10 |
|   | 3.6   | Boost                                              | 10 |
|   | 3.7   | Regeling via een analoge BMS                       | 11 |
| 4 | Inte  | terne regelfuncties                                | 12 |
|   | 4.1   | Lage temperatuur (Lage Temp)                       | 12 |
|   | 4.2   | Voorverwarming                                     | 12 |
|   | 4.3   | Hoge temperatuur (Hoge Temp)                       | 12 |
|   | 4.3.  | 3.1 Inlaattemperatuur (IT)                         | 12 |
|   | 4.3.  | 3.2 Kamertemperatuur (RT)                          | 12 |
| 5 | Airli | rling <sup>®</sup>                                 | 14 |
| 6 | Airli | rlinq Orbit-bedieningspaneel                       | 15 |
|   | 6.1   | Automatische bedieningsvergrendeling               | 16 |
|   | 6.1.  | 1.1 Activeer bediening                             | 16 |
|   | 6.2   | Luchtstroom - handmatige instelling                | 16 |
|   | 6.3   | Automatische werking                               | 17 |
|   | 6.4   | Bedieningsmenu                                     | 18 |
|   | 6.4.  | 4.1 Starten en stand-by                            | 18 |
|   | 6     | 6.4.1.1 Automatische werking starten of herstarten | 18 |
|   | 6     | 6.4.1.2 Handmatige werking starten                 | 18 |
|   | 6     | 6.4.1.3 Stand-by                                   | 18 |
|   | 6.4.  | 4.2 Afsluiten                                      | 19 |
|   | 6.4.  | 4.3 Vakantiemodus                                  | 19 |
|   | 6     | 6.4.3.1 Vakantiemodus activeren                    | 19 |
|   | 6     | 6.4.3.2 Vakantiemodus deactiveren                  | 19 |
|   | 6.4.  | 4.4 Status                                         | 20 |
|   | 6.4.  | 4.5 Instellen                                      | 23 |
|   | 6     | 6.4.5.1 Timers                                     | 23 |
|   |       | 6.4.5.1.1 Een programma aanpassen of toevoegen     | 24 |
|   |       | 6.4.5.1.2 Een programma activeren                  | 24 |
|   |       |                                                    |    |

| 6.4.5.1                   | .3 Een programma deactiveren                                                   | 24 |
|---------------------------|--------------------------------------------------------------------------------|----|
| 6.4.5.1                   | .4 Een programma verwijderen                                                   | 24 |
| 6.4.5.2                   | Datum en Tijd                                                                  | 25 |
| 6.4.5.3                   | Standaard luchtstroom                                                          | 25 |
| 6.4.5.4                   | Standaardtemperatuur                                                           | 25 |
| 6.4.5.5                   | Hoge temperatuur                                                               |    |
| 6.4.5.6                   | Reset service                                                                  |    |
| 6.4.5.7                   | Datalogboek                                                                    |    |
| 6.4.5.8                   | Opstartbegeleiding                                                             |    |
| 6.4.6                     | Schermvergrendeling                                                            | 27 |
| 6.4.6.1                   | Schermvergrendeling activeren                                                  | 27 |
| 6.4.6.2                   | Schermvergrendeling deactiveren                                                | 27 |
| 6.5 Binner                | ıklimaatniveau                                                                 |    |
| 6.6 Airlinq               | BMS                                                                            |    |
| 6.6.1 I                   | Regeling en instellingen                                                       |    |
| 6.6.1.1                   | Een groep/unit selecteren                                                      |    |
| 6.6.1.2                   | Start                                                                          | 30 |
| 6.6.1.2                   | 2.1 Automatische werking voor een groep/meerdere groepen starten of herstarten | 30 |
| 6.6.1.2                   | 2.2 Handmatige werking starten                                                 | 30 |
| 6.6.1.3                   | Stand-by                                                                       | 30 |
| 6.6.1.4                   | Afsluiten                                                                      | 30 |
| 6.6.1.4                   | .1 Een groep/meerdere groepen afsluiten                                        | 30 |
| 6.6.1.4                   | .2 Systeem afsluiten                                                           | 30 |
| 6.7 Waars                 | chuwingen en alarmen                                                           | 31 |
| 6.7.1                     | Naarschuwingen (gele driehoek)                                                 | 31 |
| 6.7.2                     | Alarmen (rode driehoek)                                                        | 32 |
| 7 Airling <sup>®</sup> On | line                                                                           | 33 |
| 7.1 Inlogg                | en                                                                             | 33 |
| 8 Service en              | onderhoud                                                                      | 34 |
| 8.1 Extern                | e reiniging                                                                    | 34 |
| 8.2 Interne               | e reiniging                                                                    | 34 |
| 8.3 Reinig                | ing van het condensafvoersysteem                                               | 34 |
| 8.4 Filterv               | ervanging                                                                      | 35 |
| 8.4.1 I                   | _ocatie van AME 900 F-filter                                                   | 35 |
| 8.4.2 I                   | -iltervervanging                                                               |    |
| 8.4.3                     | Service reset (filtervervanging)                                               | 37 |
| 8.4.4 I                   | -ilters                                                                        | 37 |
| 8.5 Rookn                 | nelder (optioneel ingebouwd)                                                   | 38 |
| 8.6 Inlaatr               | ooster verstellen                                                              | 38 |
| 9 Foutbeschi              | ijving                                                                         | 40 |
| 10 Reparati               | es en verbeteringen                                                            | 40 |
| 11 Demonta                | ıge                                                                            | 41 |
| 12 Demonta                | ge                                                                             | 41 |

| 13    | Verwijd | ering                      | 41 |
|-------|---------|----------------------------|----|
| Appen | idix A  | EU-conformiteitsverklaring | 42 |

# 1 Functieprincipe

Onderstaande diagram toont de basiswerking van een Airmaster-ventilatie-unit:

Bypass: Verse luchtzijde

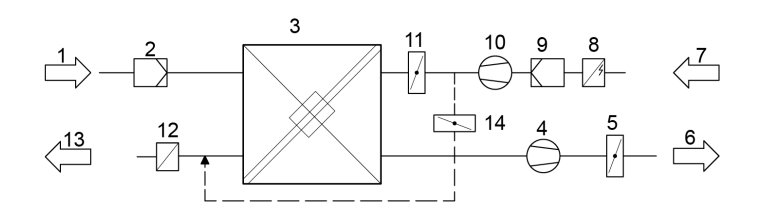

Bypass: Afvoerzijde

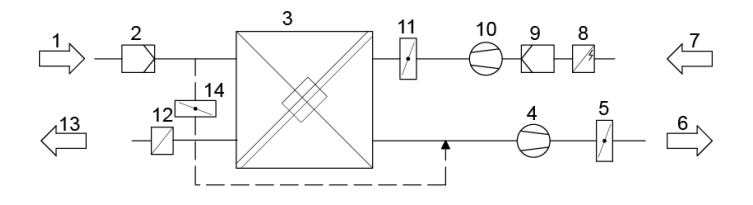

- 1. Extractielucht (afvoerlucht uit de ruimte).
- 2. Extractieluchtfilter.
- Tegenstroomwarmtewisselaar(s): warmtewisselaars brengen effectief warmte-energie van de extractielucht over naar de inlaatlucht.
- 4. Extractieluchtventilator.
- 5. Gemotoriseerde extractieluchtklep: sluit de extractieluchtweg af wanneer de unit is gestopt.
- 6. Afvoerlucht.
- 7. Verse lucht (verse lucht van buiten).
- 8. Voorverwarmer (optie): ondersteunt de anti-vorstbeveiliging.
- 9. Verse luchtfilter.
- 10. Toevoerventilator.
- 11. Gemotoriseerde verse luchtklep: sluit de verse luchtweg af wanneer de unit stilstaat.
- 12. Comfortverwarming (optie): compenseert het geringe temperatuurverlies in de warmtewisselaar (pos. 3).
- 13. Inlaat (toevoer van verwarmde buitenlucht).
- 14. Modulerende bypass: de bypassklep regelt de temperatuur van de pulsielucht.

De luchttemperatuur in de unit voor en na de warmtewisselaar in de extractieluchtweg en de verse luchtzijde.

# 2 LED-signalen

De AME 900 F is uitgerust met een LED in de ingangsopening om de bedrijfsstatus weer te geven. De LED geeft ook waarschuwingen en alarmen weer.

Individuele signaaltypen:

- \_: LED is uit (intervallen van hele seconden).
- I : LED brandt (met tussenpozen van hele seconden).

Signalen met prioriteit 1 tot 6:

| Pri. | Signaal   | Uit/Aan tijd                                       | Betekenis                                                                       |
|------|-----------|----------------------------------------------------|---------------------------------------------------------------------------------|
| 1    | _ _ _ _ _ | Uit 1 s en aan 1 s, 4 keer; pauze 5<br>s; herhalen | Zoemeralarm zonder filteralarm                                                  |
| 2    |           | Uit 1 s en aan 1 s, 3 keer; pauze 5<br>s; herhalen | Filteralarm                                                                     |
| 3    | _ _ _     | Uit 1 s en aan 1 s, 2 keer; pauze 5<br>s; herhalen | Zoemerwaarschuwing zonder filterwaarschuwing                                    |
| 4    | _LI       | Uit 1 s en aan 1 s; pauze 5 s;<br>herhalen         | Filterwaarschuwing                                                              |
| 5    |           | Licht constant aan                                 | Werking zonder waarschuwing of<br>alarm (optie)                                 |
| 6    |           | LED uit                                            | Werking zonder waarschuwing of<br>alarm,<br>geen werking, waarschuwing of alarm |

De hoogste actieve prioriteit wordt weergegeven binnen de geprogrammeerde tijdsperiode (standaard: 07:00 tot 22:00). Het signaal voor prioriteit 5 ("Werking zonder waarschuwing of alarm") kan worden gedeactiveerd.

### 2.1 Zoemerwaarschuwing

Zoemerwaarschuwing zonder filterwaarschuwing (prioriteit 3) omvat de volgende waarschuwingen:

 Technische fout in de temperatuursensoren (RT, OTV, OT, EVi, EVo of HG) of CO<sub>2</sub>-sensor. Bij fouten in OT, EVi, EVo of HG is de koelmodule defect. Bepaalde functies van het interne controlesysteem werken onvoldoende als er storingen in RT en OTV optreden.

 $\rightarrow$  Bel de servicedienst.

# 2.2 Zoemeralarm

Zoemeralarm zonder filteralarm (prioriteit 1) omvat de volgende alarmen:

- Alarm lage temperatuur
- Condensaat in ventilatie-unit
- Technisch defect in een temperatuursensor (IT, ETV) of een ventilator.

#### $\rightarrow$ Bel de servicedienst.

Zie ook paragraaf 6.7 Waarschuwingen en alarmen op pagina 31.

# 3 Regelfuncties

### 3.1 Tijdgestuurde ventilatie

Deze functie regelt de AME 900 F-unit volautomatisch via een timer met behulp van een geïntegreerde klok. Tijdgestuurde ventilatie kan worden ingesteld via het menu op het bedieningspaneel of met de Airling User Tool.

Voor deze functie zijn 7 onafhankelijke programma's beschikbaar. Voor alle programma's kunnen dag, start- en stoptijden, luchtstroom en inlaattemperatuur afzonderlijk worden ingesteld.

## 3.2 Nachtventilatie

Nachtventilatie start en stopt de ventilatie-unit met behulp van de geïntegreerde timer. De functie start de ventilatie-unit, zelfs als deze niet in bedrijf is geweest, indien aan de temperatuurparameters is voldaan.

De nachtventilatiesfunctie is standaard actief. Instellingen kunnen worden gemaakt via het menu van het bedieningspaneel, de Airling User Tool of de Airling Service Tool.

De functie kan worden gebruikt om de kamertemperatuur (RT) 's nachts te verlagen, als de temperatuur de nominale waarden "NC Hoog" (als de nachtventilatie de vorige nacht niet actief was) of "NC Laag" (als de nachtventilatie de vorige nacht actief was) overdag heeft overschreden.

De functie werkt met een parameterinstelling (hoge luchtstroom en lage inlaattemperatuur) die is geoptimaliseerd om de kamertemperatuur gedurende de dag te beperken door de inhoud van de ruimte en het gebouw te koelen.

Als de ventilatie-unit is uitgerust met een koelmodule en een bypassklep, kan de inlaattemperatuur (IT) worden geregeld.

Standaardinstellingen:

- Starttijd: 00:00
- Stoptijd: 06:00
- Luchtstroom: Boost
- Inlaattemperatuur: 14°C
- > Temperatuur bovengrens "NC Hoog": 26°C
- Temperatuur ondergrens "NC Laag": 23°C
- Activeringsstatus: actief

# 3.3 Vakantiemodus

Vakantiemodus wordt gebruikt als basisventilatie wanneer de ruimte gedurende een langere periode niet wordt gebruikt, bijvoorbeeld tijdens vakanties. In de vakantiemodus laat Airlinq de unit draaien met minimale luchtstroom.

De interne regelfunctie "Lage temperatuur" is actief om de unit te beschermen tegen ijsvorming. De regelfunctie kan de verwarmingsbatterijen indien nodig activeren.

De interne regelfunctie "Hoge temperatuur" is in de vakantiemodus gedeactiveerd.

Zie paragraaf 4 Interne regelfuncties op pagina 12.

### 3.4 Starten en stoppen via externe contacten

Het kan nodig zijn om de unit automatisch te starten of te stoppen via een extern contact. De start- en stopfuncties via een extern contact kunnen ook worden gebruikt wanneer de unit in werking is, bijvoorbeeld bij basisventilatie. Hierdoor kan de gebruiker de unit in een andere modus zetten en weer terug.

#### 3.4.1 Ingebouwde rookmelder (optioneel)

Als de unit een ingebouwde rookmelder heeft, functioneert deze als een externe start/stop. De unit stopt dus als de rookmelder wordt geactiveerd. Als dat het geval is, moet de rookmelder worden gereset voordat de unit opnieuw kan worden opgestart.

Het resetten van de rookmelder staat beschreven in de rookmelderhandleiding, zie de Oppermann-handleiding die bij de levering is inbegrepen.

### 3.5 Regeling via een CO2-sensor

Met een CO<sub>2</sub>-sensor wordt de ventilatie-unit onafhankelijk van de belasting van het binnenklimaat in de ruimte geregeld. U kunt kiezen of u de luchtstroom door de sensor wilt laten regelen (zie paragraaf 3.5.1) of dat de gehele werking van het systeem door de sensor moet worden geregeld (zie paragraaf 3.5.2).

#### 3.5.1 Luchtdebietmeting

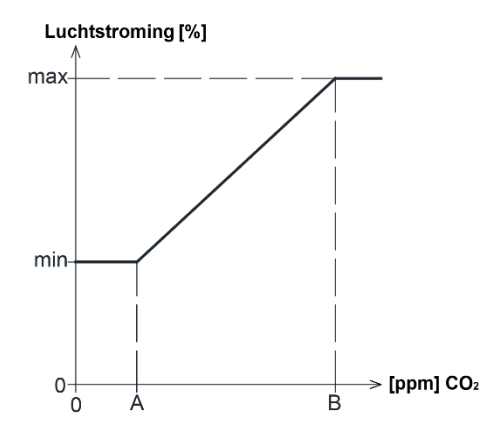

De unit kan zo worden ingesteld dat deze met een verlaagd basisluchtvolume (min.) werkt voor basisventilatie. Als de CO<sub>2</sub>-concentratie in de ruimte de geprogrammeerde onderste grenswaarde (A) overschrijdt, neemt de sensor het over en verhoogt de luchtstroom van de ventilatie-unit.

Als de CO<sub>2</sub>-concentratie in de ruimte blijft stijgen, wordt de luchtstroom lineair verhoogd tot de maximale luchtstroom (max.) bij de bovenste grenswaarde (B) van het binnenklimaatniveau en daarboven.

Bij metingen tussen de onderste en bovenste grenswaarden wordt de luchtstroom volledig automatisch verhoogd en verlaagd tussen de basisluchtstroom en de maximale luchtstroom.

Als de CO<sub>2</sub>-concentratie terugkeert naar de geprogrammeerde onderste grenswaarde (A) of lager, schakelt de ventilatieunit over op de basisluchtstroom.

Om deze functie te gebruiken, moet de timer- of standaardluchtstroom worden verlaagd. Zie paragraaf 6.4.5.1 Timers op pagina 23 en paragraaf 6.4.5.3 Standaard luchtstroom op pagina 25.

### 3.5.2 Start, stop en debietregeling

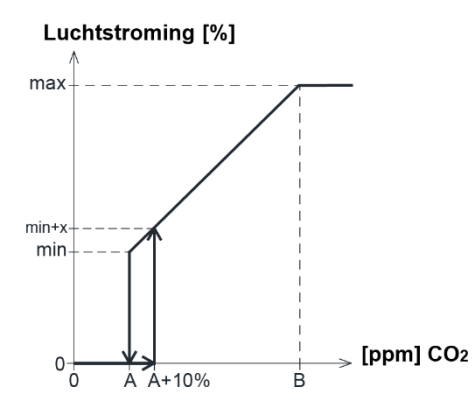

Als de ventilatie-unit volledig door de sensor wordt geregeld, start deze bij een luchtstroom die iets boven de standaardwaarde ligt (min. + x) zodra de CO<sub>2</sub>-concentratie de geprogrammeerde onderste grenswaarde plus 10 % (A+10%) overschrijdt.

Als de CO<sub>2</sub>-concentratie in de ruimte blijft stijgen, wordt de luchtstroom lineair verhoogd tot de maximale luchtstroom (max.) bij de bovenste grenswaarde (B) van het binnenklimaatniveau en daarboven.

Bij metingen tussen de onderste en bovenste grenswaarden wordt de luchtstroom volledig automatisch verhoogd en verlaagd tussen de basisluchtstroom en de maximale luchtstroom.

Als de CO2-concentratie onder de geprogrammeerde onderste grenswaarde (A) daalt, stopt de ventilatie-unit.

Om deze functie te gebruiken, moet de CO<sub>2</sub>-sensor als startparameter geprogrammeerd worden met behulp van de "Opstartbegeleiding", Airling User Tool of Airling Service Tool.

Fabrieksinstellingen:

- > Ondergrens A: 500 ppm (CO<sub>2</sub> Min)
- Bovengrens B: 900 ppm (CO<sub>2</sub> Max)
- > min: 30 % (Standaardluchtdebiet)
- max: 100% (Max. luchtstroming)
- Startprioriteit 7: CO<sub>2</sub>

Instellingen kunnen worden aangepast via de menupunten van het bedieningspaneel "Default flow" (zie pagina 25) en "Opstartbegeleiding" (zie pagina 26), Airling User Tool of Airling Service Tool.

# 3.6 Boost

De boostfunctie kan de luchtstroming tijdelijk aanpassen en is geprogrammeerd om bepaalde regelspanningen te gebruiken voor de toevoerventilator en afvoerventilator. Het is mogelijk om de regelspanningen van de ventilatoren onafhankelijk van elkaar aan te passen indien er ongebalanceerde ventilatie nodig is.

De functie wordt geactiveerd via een externe schakelaar die op een ingangsconnector van de hoofdunit is aangesloten.

Wanneer het contact wordt gesloten, stopt de ventilatie-unit de normale werking en activeert de boostfunctie. Als het signaal wordt onderbroken, keert de unit terug naar de vorige modus (de nalooptijd is fabrieksmatig ingesteld op 0 min.). Als de ventilatie-unit stopt, zal deze door de boostfunctie worden gestart.

# 3.7 Regeling via een analoge BMS

Een ventilatie-unit kan aangestuurd worden met een A-BMS (analoog BMS (Gebouwbeheersysteem)), dat de unit kan starten en stoppen en de luchtstroming en inlaattemperatuur kan regelen.

Het A-BMS kan worden voorzien van een alarmsignaal (alarmcontact) door de ventilatie-unit, wanneer de unit een intern alarm registreert. Het A-BMS start de unit met een start/stop signaal en regelt vervolgens de luchtstroming en de inlaattemperatuur.

Het is ook mogelijk om de unit te starten en stoppen met een A-BMS, en deze daarna te bedienen en in te stellen met het bedieningspaneel.

# 4 Interne regelfuncties

Interne regelfuncties werken automatisch en beïnvloeden de luchtstroom en de inlaattemperatuur. Een interne regelfunctie wordt getoond onder menupunt 'Status' op het bedieningspaneel, of op de Airling User Tool of Airling Service Tool.

# 4.1 Lage temperatuur (Lage Temp)

De interne regelfunctie "Lage temperatuur" beschermt de warmtewisselaar tegen ijsvorming bij lage buitentemperaturen en houdt de inlaattemperatuur (IT) op peil wanneer de temperatuur te laag voor de standaardparameters is.

De regelfunctie verhoogt zelfstandig de inlaattemperatuur (IT) en/of beschermt de warmtewisselaar door de verse lucht te verminderen en de extractielucht te verhogen. Zo ontstaat een ongebalanceerde ventilatie. Dit gebeurt ongeacht of de unit verwarmingsbatterijen heeft.

Als de unit is uitgerust met een voorverwarmer en comfortverwarmer, kan het regelsysteem zelfs bij zeer lage temperaturen een gebalanceerde werking handhaven.

De regelfunctie start automatisch wanneer:

- 1. De inlaattemperatuur (IT) 2 °C onder de ingestelde waarde daalt
- 2. Als er kans is op ijsvorming op de warmtewisselaar.

### 4.2 Voorverwarming

of

De interne regelfunctie Voorverwarming zorgt ervoor dat de unit functioneert bij lage buitentemperaturen, wanneer deze met een elektrische voorverwarmer is uitgerust.

Het regelsysteem schakelt de verwarming automatisch in indien nodig. De verwarmingsbatterij verwarmt de koude verse lucht voordat deze de warmtewisselaar bereikt, waardoor ijsvorming op de warmtewisselaar wordt voorkomen.

# 4.3 Hoge temperatuur (Hoge Temp)

Met "Hoge temperatuur" wordt de inlaattemperatuur (IT) of de kamertemperatuur (RT) indien nodig automatisch in beperkte mate verlaagd. De interne regelfunctie vereist dat de unit is uitgerust met een bypassklep.

### 4.3.1 Inlaattemperatuur (IT)

De regelfunctie opent de bypassklep geleidelijk als de inlaattemperatuur (IT) 2 °C boven de ingestelde waarde stijgt. Wanneer de bypassklep opent, wordt een deel van de lucht langs de warmtewisselaar geleid. Hierdoor wordt de verwarming van de verse lucht verminderd.

### 4.3.2 Kamertemperatuur (RT)

Een hoge kamertemperatuur is voorgeprogrammeerd op 25°C. Bij deze temperatuur wordt de bovengrens van het temperatuurbereik, omschreven als "comfort temperatuur", overschreden.

Wanneer de kamertemperatuur (RT) de ingestelde waarde overschrijdt, wordt de inlaattemperatuur (IT) automatisch verlaagd. Dit betekent dat de kamertemperatuur (RT) tot een acceptabel niveau kan worden beperkt.

De waarde wordt ingesteld via het menupunt "Hoge temperatuur" op het bedieningspaneel (zie pagina 26) of via een pc met Airling User Tool of Airling Service Tool.

Om een probleemloze werking te garanderen, adviseren wij om de hoge kamertemperatuur hoger in te stellen dan de normale kamertemperatuur.

De regelfunctie kan de inlaattemperatuur (IT) regelen. Op dezelfde manier kan het regelsysteem de luchtstroom verhogen tot 100% als de inlaattemperatuur minimaal 5°C lager is dan de kamertemperatuur. De regelfunctie blijft actief totdat de kamertemperatuur (RT) 1 °C onder de geprogrammeerde grens "Hoge temperatuur" daalt.

# 5 Airling<sup>®</sup>

Airmaster richt zich niet alleen op de ventilatie-unit, maar ook op de software en werking van het regelsysteem. Airling is het unieke ventilatieregelsysteem van Airmaster, dat de gebruiker en servicetechnicus een indrukwekkend overzicht en volledige regeling van het binnenklimaat biedt. Daarnaast biedt het eenvoudig toegang tot een groot aantal functies die zorgen voor een correcte werking van de Airmaster ventilatie-units.

Airlinq bestaat uit het intuïtieve bedieningspaneel Airlinq Orbit en een geïntegreerde mainbox (AQC L), ontworpen voor de bediening van alle functies en apparatuur in de meegeleverde ventilatie-unit.

Het systeem kan worden aangesloten op een pc met behulp van Airmaster-programma's "Airling User Tool" (komt overeen met het werken met Airling Orbit) voor een comfortabele bediening, of "Airling Service Tool" (alleen voor onderhoudstechnici) voor programmering en onderhoud.

De primaire functies van Airling zijn:

- Regeling van de luchtstroom en inlaattemperatuur.
- Handmatige bediening.
- Tijdgestuurde regeling.
- Onbeperkte nachtventilatie om de kamertemperatuur gedurende de nacht te verlagen.
- Geprogrammeerde werking via sensoren (bijv. kooldioxide (CO<sub>2</sub>) sensoren), analoge (A-BMS) en digitale BMS (D-BMS) systemen.
- Anti-vorstbeveiliging en regeling van voorverwarmer en comfortverwarming voor de werking van de unit bij lage buitentemperaturen.
- Bewaking van de temperatuur, componenten en luchtstroom van de unit.
- Alarmfuncties voor onderhoud of storingen.
- Regeling van maximaal 20 individuele ventilatie-units via één bedieningspaneel in een Airling BMS-systeem, met sensoren die indien nodig kunnen worden aangesloten.
- Continue en getimede datalog die naar een pc kan worden overgebracht.
- Pc-verbinding met het Airling Orbit-bedieningspaneel of met de mainbox (AQC).

# 6 Airling Orbit-bedieningspaneel

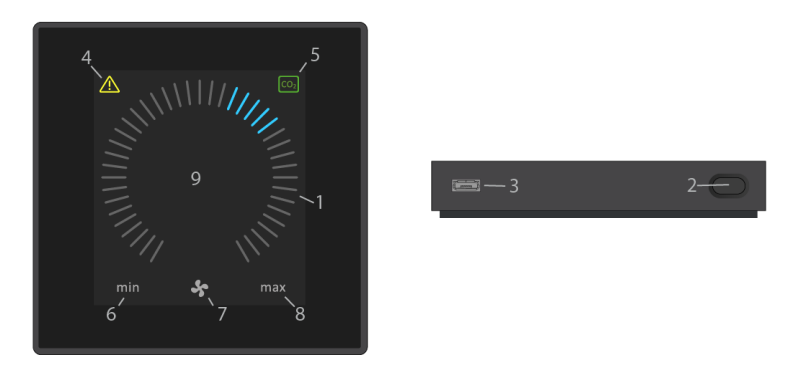

- 1. Luchtstroominstelling (blauwe strepen).
- 2. Functieknop (bedieningsmenu activeren, unit afsluiten).
- 3. USB mini-B-poort. Aansluiting op pc met behulp van 'Airling Service Tool' om de ventilatie-unit te programmeren. Download 'Airling Service Tool' op: <u>www.airling.eu</u>
- 4. Symbool voor waarschuwingen (geel) en alarmen (rood).
- 5. CO<sub>2</sub> symbool.
- 6. Tekst 'min' voor minimale luchtstroom.
- 7. Ventilator symbool.
- 8. Tekst 'max' voor maximale luchtstroom.
- 9. Aanraakscherm.

#### Andere symbolen:

| ()                 | "Auto"                                                                                                    |
|--------------------|----------------------------------------------------------------------------------------------------|
| ()                 | "Start"                                                                                                    |
|                    | "Stand-by"                                                                                                    |
| ()                 | "Afsluiten"                                                                                                    |
| $\checkmark$       | "Bevestigen"                                                                                                    |
| Ð                  | "Terug"                                                                                                    |
| ×                  | "Annuleren"                                                                                                    |
| ?                  | "Help"                                                                                                    |
|                    | "Selecteerbaar"                                                                                                    |
| $\mathbf{\lambda}$ | "Geselecteerd"                                                                                                    |
| <                  | Waarde "Verhogen"                                                                                                    |
| >                  | Waarde "Verlagen"                                                                                                    |
| Û                  | Het symbool "Vakantiemodus" voor vakantiemodus staat in de plaats van het ventilatorsymbool                                                     |
| Ŧ                  | Het hangslot wordt weergegeven wanneer de unit wordt bediend met actieve automatische<br>bedieningsvergrendeling en actieve schermvergrendeling |
| auto               | De tekst "Automatische werking" verdwijnt wanneer handmatige override is geactiveerd voor de luchtstroom                                        |
| i                  | "Status"                                                                                                    |
| s.                 | "Tijdgestuurde ventilatie                                                                                                    |
| C                  | "Nachtventilatie"                                                                                                    |
| ¢ <sub>o</sub>     | "Instellingen"                                                                                                    |

Aanraakscherm:

Het bedieningspaneel van de Airlinq Orbit is uitgerust met een aanraakscherm dat op dezelfde manier werkt als een smartphone. Het bedieningsvlak is 52 x 52 mm. Om de weergave te veranderen, scrollt u aan de linker- of rechterzijde van het vlak.

Beeldschermweergaven en symbolen passen menu's en functies automatisch aan.

# 6.1 Automatische bedieningsvergrendeling

Het bedieningspaneel is uitgerust met een automatische bedieningsvergrendeling om onbedoelde bediening, bijvoorbeeld tijdens het schoonmaken, te voorkomen.

De vergrendeling activeert automatisch na 120 seconden zonder bediening. Bij bediening verschijnt er een hangslot met een pijl aan de onderzijde.

#### 6.1.1 Activeer bediening

Druk op het hangslot en sleep in de richting van de pijl.

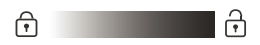

Voor het vergrendelen van het scherm tegen onbedoelde bediening, zie paragraaf 6.4.6 Schermvergrendeling op pagina 27.

# 6.2 Luchtstroom - handmatige instelling

Hef de bedieningsvergrendeling (indien actief) op en druk op de huidige luchtstroom tot de weergave wordt gemarkeerd met blauwe strepen.

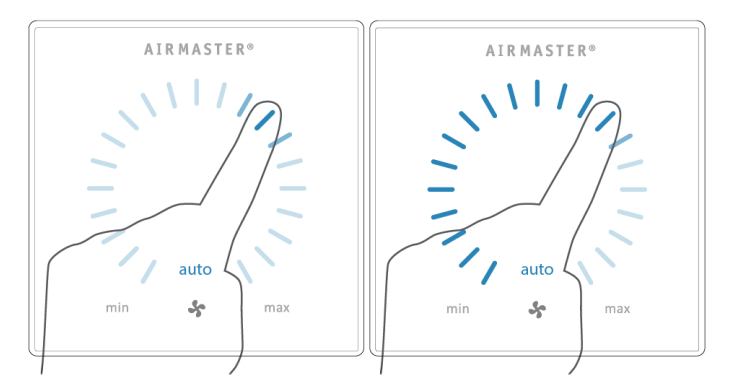

Sleep uw vinger met de klok mee om de luchtstroom te vergroten, of tegen de klok in om te verkleinen. Het licht volgt uw beweging.

Haal uw vinger van het scherm wanneer de gewenste luchtstroom is bereikt. De huidige instelling wordt weergegeven met 5 blauwe strepen.

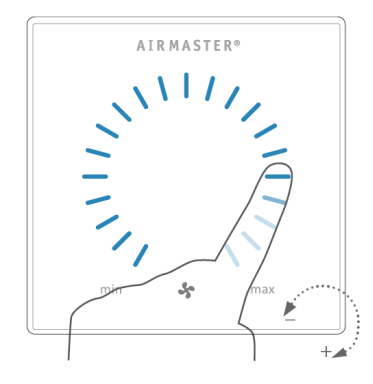

Na 12 uur (tijd kan worden ingesteld op 0, 1, 2, ... 255 uur met een pc met Airling Service Tool) keert de unit terug naar automatische werking.

Dezelfde instelling kan worden gemaakt door op de gewenste luchtstroom te drukken totdat deze wordt gemarkeerd met blauwe strepen.

Haal uw vinger van het gebied wanneer de gewenste luchtstroom is bereikt. De huidige instelling wordt weergegeven met 5 blauwe strepen.

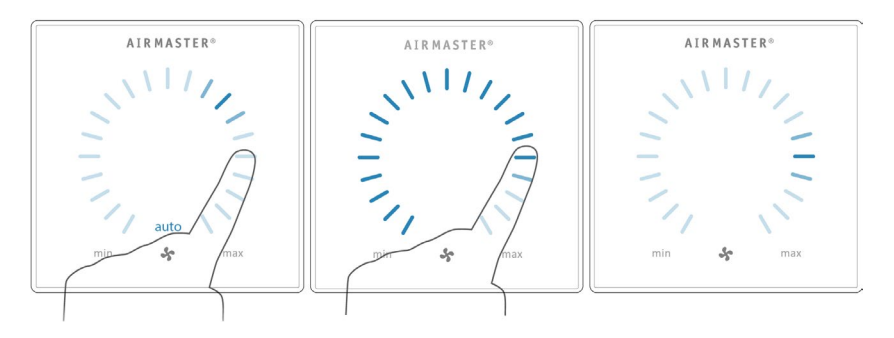

### 6.3 Automatische werking

De automatische werking wordt gestart met een timer, nachtventilatie, sensoren, externe contacten of een analoog BMSsysteem.

De huidige luchtstroom en de tekst "auto" worden weergegeven op het bedieningspaneel met een blauw licht boven het ventilatorsymbool. Zie ook paragraaf 3 Regelfuncties op pagina 8.

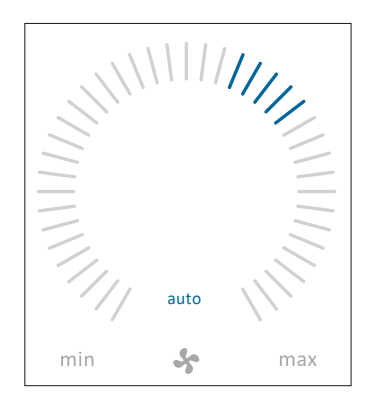

De luchtstroom kan handmatig naar boven of naar onder toe worden ingesteld. De automatische werking wordt geannuleerd en de tekst "auto" verdwijnt.

# 6.4 Bedieningsmenu

Start het bedieningsmenu door op de functietoets te drukken (pos. 2 in paragraaf 6 Airlinq Orbit-bedieningspaneel op pagina 15).

Druk op een menupunt om het menu te openen of een functie te activeren/annuleren.

Afhankelijk van het menu worden de verwante functievelden ook aangepast. Dit kunnen tekstvelden zijn zoals "Bevestigen", "Afsluiten", "Annuleren" of velden met symbolen. Bij sommige menu's kunnen ook pop-upteksten verschijnen.

| (        | AUTO     |
|----------|----------|
| (        | STARTEN  |
| (IIIII)  | STAND-BY |
| <b>♪</b> | ?        |

Voor groepsbediening, zie paragraaf 6.6 Airling BMS op pagina 28.

### 6.4.1 Starten en stand-by

#### 6.4.1.1 Automatische werking starten of herstarten

Druk op menuveld " AUTO".

>> De unit start volgens de programmering als er een startsignaal actief is, of automatische werking wordt opnieuw geactiveerd na handmatige aanpassing. De huidige luchtstroom wordt weergegeven met 5 blauwe strepen. De tekst "auto" wordt weergegeven met blauw licht.

#### 6.4.1.2 Handmatige werking starten

Druk op menuveld " STARTEN".

>> De unit start met standaardluchtstroom en standaard temperatuur pulsielucht (zie pagina 19). De tekst "auto" wordt weergegeven met blauw licht. Na 4 uur (tijd kan worden ingesteld op 0, 1, 2, ... 255 uur met een pc met Airling Service Tool) keert de unit terug naar automatische werking.

#### 6.4.1.3 Stand-by

Druk op het menuveld " STAND-BY" als de unit in werking is.

>> De unit stopt gedurende 1 uur (tijd kan worden ingesteld op 0, 1, 2, ... 255 uur met een pc met Airling Service Tool) en start vervolgens bij het volgende startsignaal.

De debietindicator knippert langzaam naast de minimumwaarde.

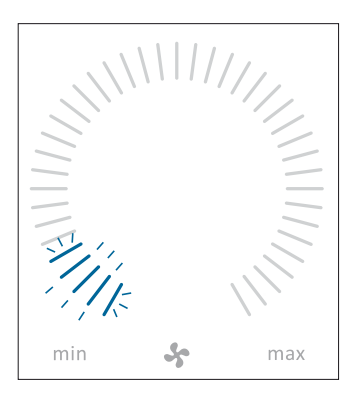

De unit kan eerder worden gestart via het bedieningsmenu.

### 6.4.2 Afsluiten

Druk op menuveld " AFSLUITEN".

>>Het bedieningspaneel toont "AFSLUITEN? DAARNA MOET HET SYSTEEM HANDMATIG WORDEN OPGESTART".

>> Druk op het vinkje om uit te schakelen of op het kruisje om het afsluiten te annuleren.

U kunt ook 2 seconden op de functietoets drukken (pos. 2 in paragraaf 6 Airling Orbit-bedieningspaneel op pagina 15).

De unit moet gestart worden volgens paragraaf 6.4.1 Starten en stand-by op pagina 18.

#### 6.4.3 Vakantiemodus

De ventilatie-unit draait in de vakantiemodus met minimale luchtstroom. De interne regelfunctie "Lage temperatuur" is actief om de unit te beschermen tegen ijsvorming. De regelfunctie kan de verwarmingsbatterijen indien nodig activeren. De interne regelfunctie "Hoge temperatuur" is in de vakantiemodus gedeactiveerd.

Zie ook paragraaf 4 Interne regelfuncties op pagina 12.

#### 6.4.3.1 Vakantiemodus activeren

Druk op menuveld " VAKANTIEMODUS".

>> Vakantiemodus wordt geactiveerd. Het vakantiemodussymbool wordt in plaats van het ventilatorsymbool weergegeven.

#### 6.4.3.2 Vakantiemodus deactiveren

Om vakantiemodus te deactiveren, moet de unit worden gestart volgens paragraaf 6.4.1 Starten en stand-by op pagina 18.

### 6.4.4 Status

Het Status-menu is verdeeld in 6 groepen: Informatie, Debiet, Filters, Werking, Hardware en Installatiecontrole. De menupunten geven de operationele status van de unit aan.

Druk op het menuveld "I STATUS".

#### Debiet

|            | Totale bedrijfstijd | De bedrijfsuren van de unit sinds de productie                                                             |
|------------|---------------------|----------------------------------------------------------------------------------------------------|
|            | Paneel SW           | Bedieningspaneel softwareversie                                                                            |
| Informatio | Regelunit SW        | Softwareversie van de regelunit                                                                            |
| mormatie   | Regelunit serie     | Serienummer regelunit                                                                                      |
|            | Service             | Contactadres voor technische hulp en service.<br>Kan worden gewijzigd met behulp van Airlinq Service Tool. |

|        | Gevraagd debiet          | Debiet in %                               |
|--------|--------------------------|-------------------------------------------|
|        | Verse luchtstroom        | Verse luchtstroom in m <sup>3</sup> /u    |
| Debiet | Extractieluchtstroom     | Extractieluchtstroom in m <sup>3</sup> /u |
|        | Toevoerventilator        | Toerental toevoerventilator               |
|        | Extractieluchtventilator | Toerental extractieluchtventilator        |

|         | Actuele filterstatus  | Filterstatusindicator in %                     |
|---------|-----------------------|------------------------------------------------|
| Filtore | Bedrijf sinds service | Aantal bedrijfsuren sinds laatste filterwissel |
| Fillers | Volgende service      | Prognose van uren tot de volgende filterwissel |
|         | Datum bij benadering  | Prognose (datum) van volgende filterwissel     |

|         |                          | Startsignaal van de werking:                                                                                          |
|---------|--------------------------|----------------------------------------------------------------------------------------------------|
|         | Gestart door             |                                                                                                    |
|         |                          | <ul> <li>"Airling", handmatige start via een bedieningspaneel</li> </ul>                                              |
|         |                          | <ul> <li>"CO<sub>2</sub>", met behulp van een CO<sub>2</sub>-sensor</li> </ul>                                        |
|         |                          | "PIR", met een passieve infraroodsensor                                                                               |
|         |                          | <ul> <li>"BMS", via een analoog of digitaal BMS-systeem</li> <li>"Timer" met gebruik van een Timer</li> </ul>         |
|         |                          | <ul> <li>"Vakantiemodus". via bedieningspaneel of een digitaal BMS-</li> </ul>                                        |
|         |                          | systeem                                                                                                    |
|         |                          | "Afhankelijk", afhankelijk van meerdere startseinen                                                                   |
|         |                          | Bedrijfsstatus:<br>• "Automatisch" volautomatisch volgens programmering                                               |
|         |                          | "Handmatisch", voladiomatisch volgens programmennig     "Handmatig", wanneer de automatisch ingestelde luchtstroom of |
|         |                          | inlaattemperatuur door gebruiker of BMS-systeem wordt                                                                 |
|         | Dedriifestatus           | gewijzigd<br>"Nachtvertiletie" is geostiveerd                                                                         |
|         | Beanjissialus            | <ul> <li>Nachtventilatie is geactiveerd</li> <li>"Vakantiemodus" is geactiveerd</li> </ul>                            |
|         |                          | <ul> <li>"UIT", de unit is uitgeschakeld, moet worden gestart met het</li> </ul>                                      |
|         |                          | bedieningspaneel                                                                                                    |
|         |                          | <ul> <li>"Stand-by", de unit stopt tijdelijk en start automatisch volgens</li> </ul>                                  |
|         |                          | Actieve interne regelsysteemfunctie:                                                                                  |
|         | Systeemteestand          | "Lage temperatuur"                                                                                                    |
|         | Systeemillesianu         | • "Hoge temperatuur"                                                                                                  |
|         | Fastania Otan            | Zie paragraat Interne regelfuncties op pagina 12                                                                      |
|         | Externe Stop             |                                                                                                    |
|         |                          | Duitentemperatuur in C                                                                                                |
|         |                          |                                                                                                    |
| Werking |                          |                                                                                                    |
| Werking | Atvoer Temp. AHU         |                                                                                                    |
|         | Gevraagde Temp.          | Instelpunt inlaattemperatuur in °C                                                                                    |
|         | Max Kamer Temp.          | Instelpunt "Hoge kamertemperatuur" in °C                                                                              |
|         | Voorverwarmer            | Aangesloten in %                                                                                                    |
|         | Comfort verwarmer        | Aangesloten in %                                                                                                    |
|         | Sluitdemper              | Status Aan/Uit                                                                                                    |
|         | Bypassklep               | Bypassklep positie in %. (0 = gesloten; 100 = volledig open)                                                          |
|         | Adaptive Airflow         | Signaalspanning Adaptive Airflow <sup>®</sup> in volt                                                                 |
|         | Toevoerventilator        | Signaalspanning toevoerventilator in volt                                                                             |
|         | Extractieluchtventilator | Signaalspanning extractieluchtventilator in volt                                                                      |
|         | Koelmodule               | Werking in %                                                                                                    |
|         | Verdamper temp.          | Verdampertemperatuur in °C                                                                                            |
|         | Condensator temp.        | Condensatortemperatuur in °C                                                                                          |
|         | Instelpunt koelmod.      | Instelpunt temperatuur koelmodule in °C                                                                               |
|         | Buitentemperatuur        | Buitentemperatuur koelmodule in °C                                                                                    |
|         | Verdamper in             | Verdampertemperatuur "in" in °C                                                                                       |
|         | Verdamper uit            | Verdampertemperatuur "uit" in °C                                                                                      |
|         | Heet Gas                 | Heet gas temperatuur in °C                                                                                            |
|         | Rel. vochtigheid buiten  | Relatieve vochtigheid (buitenlucht) in %                                                                              |
|         | Rel. vochtigheid binnen  | Relatieve vochtigheid (afvoerlucht) in %                                                                              |
|         | AI#1                     | Analoge ingang 1 in volt                                                                                              |
|         | AI#2                     | Analoge ingang 2 in volt                                                                                              |
|         | AI#3                     | Analoge ingang 3 in volt                                                                                              |

Als een optie niet is geïnstalleerd, wordt er geen waarde weergegeven in het statusmenu.

|              | In dit menu wordt de conditie<br>Component functioneel = "Ol<br>Component met fout = "Stori<br>Component niet geprogramm | e van de afzonderlijke componenten bewaakt en weergegeven.<br>K"<br>ng"<br>neerd = "N.v.t." |
|--------------|----------------------------------------------------------------------------------------------------|---------------------------------------------------------------------------------------------|
|              | Gecontroleerde componente                                                                                                | n:                                                                                          |
|              | Kamertemperatuur                                                                                                    | Kamertemperatuursensor                                                                      |
|              | Inlaattemperatuur                                                                                                    | Inlaattemperatuursensor                                                                     |
|              | Buitentemperatuur                                                                                                    | Buitentemperatuursensor                                                                     |
|              | Algemene doeltemp.                                                                                                    | Algemene doelsensortemperatuur                                                              |
|              | Condensator Temp.                                                                                                    | Condensatortemperatuursensor                                                                |
|              | Verdamper Temp.                                                                                                    | Verdampertemperatuursensor                                                                  |
|              | Afvoer Temp. AHU                                                                                                    | Afvoertemperatuursensor ventilatie-unit                                                     |
|              | Buiten Temp. AHU                                                                                                    | Buitentemperatuursensor ventilatie-unit                                                     |
| Hardware     | Verse lucht debietmet. 1                                                                                                 | Verse lucht debietmeter 1                                                                   |
| That a war o | Verse lucht debietmet. 2                                                                                                 | Verse lucht debietmeter 2                                                                   |
|              | Debietmeter extractielucht                                                                                               | Debietmeter extractielucht                                                                  |
|              | CO <sub>2</sub> Sensor                                                                                                   | CO <sub>2</sub> sensor                                                                      |
|              | Toevoerventilator                                                                                                    | Toevoerventilator                                                                           |
|              | Extractieluchtventilator                                                                                                 | Extractieluchtventilator                                                                    |
|              | Verdamper In Temp.                                                                                                    | Verdamperinlaattemperatuursensor                                                            |
|              | Verdamper Uit Temp.                                                                                                    | Verdamperuitlaattemperatuursensor                                                           |
|              | Heet Gas temperatuur                                                                                                    | Temperatuursensor heet gas                                                                  |
|              | CC-verbinding                                                                                                    | Dataverbinding met de koelmodule                                                            |
|              | CC-stappenmotor                                                                                                    | Stappenmotor koelmodule                                                                     |
|              | CC-frequentieomvormer                                                                                                    | Frequentieomvormer koelmodule                                                               |
|              | Vochtsensor (uit)                                                                                                    | Vochtsensor (buiten)                                                                        |
|              | Vochtsensor (in)                                                                                                    | Vochtsensor (binnen)                                                                        |

| Installatiecontrole | Alle units in het Airlinq-systeem worden geïdentificeerd en weergegeven in de volgorde waarin ze zijn geprogrammeerd.<br>De installatiecontrole laat het volgende zien: |                                                           |  |
|---------------------|----------------------------------------------------------------------------------------------------|-----------------------------------------------------------|--|
|                     | Deze Unit Type unit dat de 'Installatiecontrole' weergeeft; pc of ID-nu van het bedieningspaneel                                                                        |                                                           |  |
|                     | Verwachte AHU's                                                                                                    | Aantal ventilatie-units dat in het systeem wordt verwacht |  |
|                     | Online AHU's(*)                                                                                                    | Aantal online ventilatie-units                            |  |

| (*)Submenu "Online AHU'S"            |                                                                              |
|--------------------------------------|------------------------------------------------------------------------------|
| Group "x", ID "y"                    | Alle groepen compleet met ventilatie-unit-ID (ID = identificatienummer):     |
|                                      | x = 0, 1, 2, of 19, y = 0, 1, 2, of 19.                                      |
|                                      | Als er koelmodules zijn geïnstalleerd, wordt de tekst '+CC ID' samen met het |
|                                      | identificatienummer van de koelmodule weergegeven; 100, 101, 102, of 119     |
| (*)Submenu "Online Bedieningspaneler | ]"                                                                           |
| ID "z"                               | Identificatienummer van alle online bedieningspanelen: z = 160, 161, 162,    |
|                                      | of 179                                                                       |
| (*)Submenu "Groep Master n.v.t."     |                                                                              |
| Groep ''x", ID ''y"                  | Zie beschrijving hierboven                                                   |

### 6.4.5 Instellen

Alle operationele parameters kunnen worden gewijzigd in het menu 'instellen'.

#### 6.4.5.1 Timers

TIJDGESTUURDE VENTILATIE en C NACHTVENTILATIE ingesteld via het bedieningspaneel of de 'Airling User Tool', starten en stoppen de ventilatie-unit met behulp van een timer. Er zijn maximaal 7 verschillende timerprogramma's voor tijdgestuurde ventilatie. Alle programma's kunnen gelijktijdig actief zijn, achtereenvolgens worden uitgevoerd of elkaar overschrijden.

Programmaweergave:

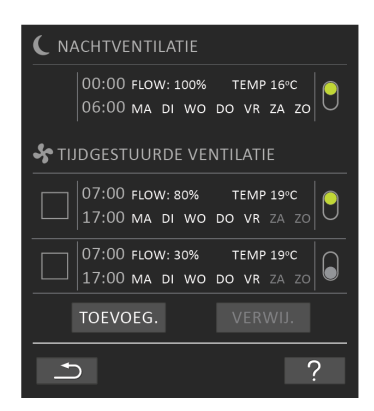

Voorbeelden van weergegeven programma's:

Nachtventilatie:

- Luchtstroom (Debiet) 100%
- Inlaattemperatuur (Temp) 16 °C
- > Start: 00:00, Stop: 06:00
- > Dagen: Alle dagen van de week (MA, DI, ..., ZA, ZO)
- Programma actief (groen punt).

Dagen voor nachtventilatie kunnen niet worden aangepast.

Tidjgestuurd ventilatieprogramma, bovenste gedeelte:

- Luchtstroom (Debiet) 80%
- Inlaattemperatuur (Temp) 19 °C
- Start: 07:00, Stop: 17:00
- Dagen: Maandag tot vrijdag (MA, DI, WO, DO, VR in witte tekst weergegeven); zaterdag en zondag zijn geprogrammeerd als inactief (ZA en ZO in lichtgrijze tekst weergegeven)
- Programma actief (groen punt).

Tidjgestuurd ventilatieprogramma, onderste gedeelte:

- Luchtstroom (Debiet) 30%
- Inlaattemperatuur (Temp) 19 °C
- Start: 07:00, Stop: 17:00
- Dagen: Maandag tot vrijdag (MA, DI, WO, DO, VR in witte tekst weergegeven), zaterdag en zondag zijn geprogrammeerd als inactief (ZA en ZO in lichtgrijze tekst weergegeven)
- Programma inactief (grijze punt).

#### 6.4.5.1.1 Een programma aanpassen of toevoegen

Druk op het programma om het aan te passen of druk op 'Toevoegen' om een programma toe te voegen.

De 'Instellen'-modus wordt gestart.

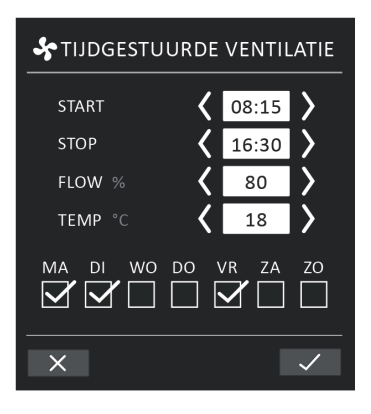

Een waarde verhogen/verlagen:

Waarden kunnen worden aangepast door op de rechterpijl (verhogen) of linkerpijl (verlagen) te drukken. De dagen waarop werking plaatsvindt, worden gemarkeerd met een vinkje.

Voer alle instellingen uit en bevestig met het vinkje.

>> Het programma wordt aangepast/toegevoegd.

>> Het scherm keert terug naar de 'Programmaweergave'.

Druk op het kruisje om de aanpassing/toevoeging te annuleren.

6.4.5.1.2 Een programma activeren

Druk op de grijze stip aan de rechterzijde van het programma.

>> De stip verschuift naar boven en wordt groen.

Het laatst geactiveerde timerprogramma bepaalt de werking van de ventilatie-unit.

6.4.5.1.3 Een programma deactiveren

Druk op het groene stip aan de rechterzijde van het programma.

>> De stip verschuift naar beneden en wordt grijs.

6.4.5.1.4 Een programma verwijderen

Programma's voor tidjgestuurde ventilatie kunnen uit de lijst worden verwijderd.

Druk op het vierkantje aan de linkerzijde van het programma dat u wilt verwijderen.

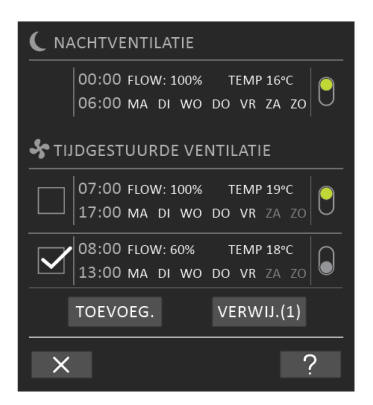

>> Het programma wordt gemarkeerd met een vinkje. De functietoets "Verwijderen" toont het aantal programma's dat kan worden verwijderd.

Druk op de functietoets "Verwijderen" om de geselecteerde programma's te verwijderen of op het kruisje om te annuleren.

>> Programma's worden verwijderd.

>> Het scherm keert terug naar de 'Programmaweergave'.

Het programma "Nachtventilatie" kan niet worden verwijderd.

#### 6.4.5.2 Datum en Tijd

Datum en tijd zijn voorgeprogrammeerd volgens de kalender. De tijd schakelt automatisch over naar zomer- en wintertijd. De zomer-/wintertijdinstelling kan worden uitgeschakeld met behulp van de Airling Service Tool.

De softwaredatum en -tijd van het besturingssysteem worden automatisch gesynchroniseerd met de datum en tijd op een aangesloten pc, maar kunnen ook rechtstreeks worden ingesteld.

Druk op "DATUM" of "TIJD".

>> Stel datum of tijd in.

#### 6.4.5.3 Standaard luchtstroom

De standaard luchtstroom (standaard debiet) wordt door het Airlinq-regelsysteem gebruikt wanneer de ventilatie-unit wordt gestart met behulp van sensoren of externe contacten.

Druk op "STANDAARD DEBIET".

>> Stel standaard debiet in % in (Standaard 80%).

#### 6.4.5.4 Standaardtemperatuur

De standaard inlaattemperatuur (standaard temp) is de instelwaarde voor het gewenste temperatuurniveau van de unit. De standaardinstelling is 19°C. De temperatuur kan worden ingesteld tot max. de gewenste kamertemperatuur.

Druk op "STANDAARD TEMP".

>> Stel de inlaattemperatuur in °C in.

De Airmaster-unit kan niet worden gebruikt om een ruimte te verwarmen door de inlaattemperatuur te verhogen. De kamertemperatuur moet worden geregeld met een verwarming die in de kamer is geïnstalleerd.

#### 6.4.5.5 Hoge temperatuur

Hoge temperatuur is geprogrammeerd op 25°C. Bij deze kamertemperatuur wordt de bovengrens van het temperatuurbereik dat als "comfort temperatuur" wordt omschreven, overschreden.

Als de unit detecteert dat deze limiet wordt overschreden tijdens de werking, start het regelsysteem een koelproces om de huidige kamertemperatuur te verlagen. Zie paragraaf Hoge temperatuur (Hoge Temp) op pagina 12.

Deze temperatuurinstelling hoeft doorgaans niet te worden gewijzigd.

Druk op "HOGE TEMPERATUUR".

>> Stel de hoge kamertemperatuur in °C in.

Om een probleemloze werking te garanderen, adviseren wij om de hoge kamertemperatuur hoger in te stellen dan de normale kamertemperatuur.

#### 6.4.5.6 Reset service

Na een reguliere onderhoudsbeurt met filtervervanging moet de timer voor filervervanging opnieuw worden ingesteld.

#### Druk op "RESET SERVICE".

>> Voer de code in (Standaard "9732") en bevestig. Zie paragraaf 6.4.6 Schermvergrendeling op pagina 27.

#### 6.4.5.7 Datalogboek

Airmaster units beschikken over een continu gegevenslogboek. Wanneer het geheugen vol is, worden de oudste gegevens als eerste overschreven. Als er een storing op de unit wordt gedetecteerd, kan een tijdsgebonden gegevenslogboek worden geactiveerd.

#### Druk op "DATA LOG".

>> Stel het loginterval in (de logperiode wordt automatisch berekend), of stel de logperiode in (het loginterval wordt automatisch berekend).

>> Activeer het datalogboek - Alle gegevens in het geheugen worden gewist en het datalogboek begint.

Wanneer het datalogboek voltooid is, verschijnt er een pop-uptekst op het Bedieningspaneel: "Tijdgebonden datalogboek voltooid. Download data naar een pc met Airling Service Tool".

De logperiode is afhankelijk van de gelogde parameters. Bij zelden voorkomende storingen kan het interval of de periode worden verlengd, en bij veelvoorkomende storingen kan het interval worden verkort. Na overdracht van het gegevenslogboek naar een pc, kan het automatisch voor analyse worden doorgestuurd naar bijvoorbeeld uw servicepartner.

Neem telefonisch of per e-mail contact op met uw servicepartner om serviceafspraken te maken.

#### 6.4.5.8 Opstartbegeleiding

De opstartbegeleiding start automatisch wanneer de unit voor de eerste keer wordt opgestart. De begeleiding kan ook handmatig worden gestart in het menu "Instellen".

De belangrijkste instellingen kunt u maken met behulp van de opstartbegeleiding. De begeleiding moet volledig worden doorlopen. Bij het maken van instellingen springt de begeleiding automatisch naar het betreffende menupunt en weer terug.

Menupunten van de opstartbegeleiding:

- Stel de standaard debiet in, zie pagina 25.
- Stel de standaardtemperatuur in, zie pagina 25.

- Stel de hoge temperatuur in, zie pagina 26.
- Stel de datum en tijd in, zie pagina 25.
- Stel Nachtventilatie en tijdgestuurde ventilatie in, zie pagina 23.
- Stel de onder- en bovengrens van het CO<sub>2</sub>-niveau in en het starten/stoppen van de unit met de CO<sub>2</sub>-sensor, zie pagina 9.
- Stel de code voor de schermvergrendeling in (zie hieronder) en de service-reset, zie pagina 26.
- Stel de activering van de schermvergrendeling in, zie hieronder.
- Start unit (start de unit met de huidige programmering en beëindigt de opstartbegeleiding).

### 6.4.6 Schermvergrendeling

Het bedieningspaneel kan worden vergrendeld om onbedoelde bediening te voorkomen met de schermvergrendeling.

#### 6.4.6.1 Schermvergrendeling activeren

Druk op "🗇 "VERGRENDEL SCHERM"

Het scherm wordt onmiddellijk vergrendeld. Het bedieningspaneel toont het hoofdscherm.

De schermvergrendeling is beveiligd met een 4-cijferige code (Standaard: "9732"). U kunt de code wijzigen, en de activering van de schermvergrendeling aanpassen naar handmatig, automatisch of inactief via de Opstartbegeleiding of de programma's Airling User Tool en Airling Service Tool.

#### 6.4.6.2 Schermvergrendeling deactiveren

Druk op het hangslot op het hoofdscherm van het bedieningspaneel en sleep in de richting van de pijl.

A

Code instellen:

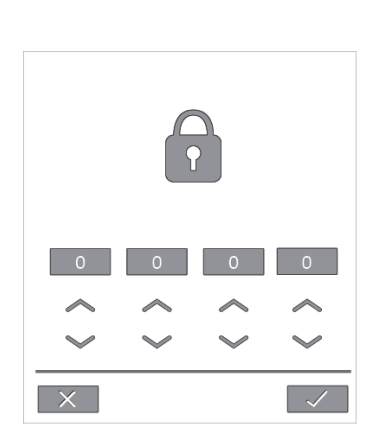

ĥ

Stel de code in door op de pijl omhoog te drukken om de waarde te verhogen en op de pijl omlaag om te verlagen.

Druk op het vinkje.

>>Het scherm wordt ontgrendeld.

# 6.5 Binnenklimaatniveau

Als de ventilatie-unit is uitgerust met een CO<sub>2</sub>-sensor, wordt het huidige binnenklimaatniveau van de kamer weergegeven op het bedieningspaneel.

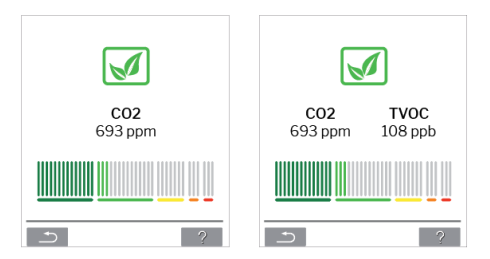

Wanneer de sensor een signaal naar de ventilatie-unit stuurt, verschijnt het binnenklimaatsymbool in het hoofdmenu van het bedieningspaneel. Afhankelijk van het niveau verschijnt het symbool in donkergroen, lichtgroen, geel, oranje of rood.

Druk op het symbool (pos. 5 in paragraaf 6 Airling Orbit-bedieningspaneel op pagina 15).

De status van het binnenklimaat wordt weergegeven.

# 6.6 Airling BMS

Bij gebruik van Airling BMS met maximaal 20 ventilatie-units en 20 koelmodules, wordt het systeem doorgaans opgesplitst in meerdere groepen (G), met elk minimaal één unit (ID), waarbij alle units in een groep uniform worden aangestuurd.

Eén van de eenheden in een groep wordt geprogrammeerd als de "Groep Master", die de hele groep regelt. Aan elke groep kunnen meerdere sensoren en een groepsbedieningspaneel worden gekoppeld. De units kunnen ook worden uitgerust naar gelang de lokale omstandigheden.

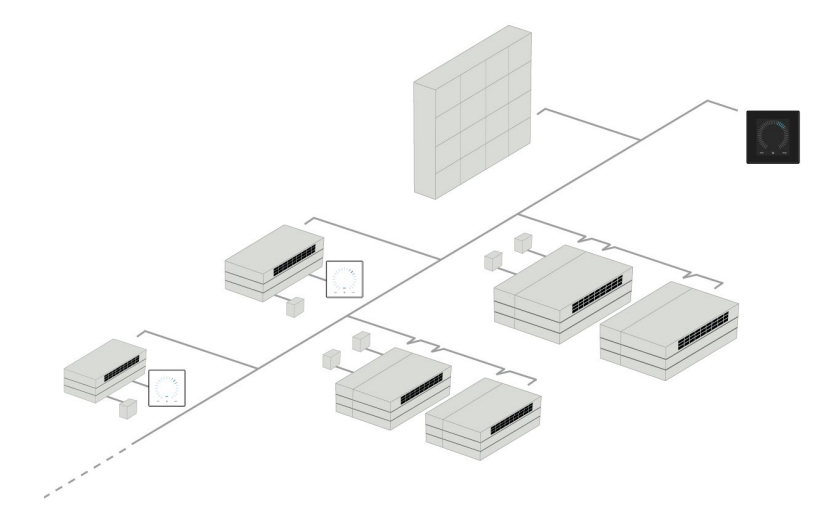

Wij raden aan om een systeembeschrijving op te stellen, een voorbeeld hiervan ziet u op de volgende pagina.

| Where installed   | Model        | Serial number<br>Unit/cooling module | Options/Sensors                      | ID         | Remarks      | Group    | Master   |
|-------------------|--------------|--------------------------------------|--------------------------------------|------------|--------------|----------|----------|
| Room 101          | AM 1200      | xxx                                  | ./.                                  | 0          | Meeting room | GO       | ID0      |
| Room 102          | AM 500       | xxx                                  | CO <sub>2</sub> , Viva               | 1          | Office 1     | G1       | ID1      |
| Room 103          | AM 300       | xxx                                  | PIR, Viva                            | 2          | Office 2     | G2       | ID2      |
| Room 105          | AM 500       | xxx and xxx                          | Cooling module, PIR, CO <sub>2</sub> | 3/103      | Training     | G3       | ID3      |
| Room 105          | AM 500       | xxx and xxx                          | Cooling module                       | 4/104      | Training     | G3       | ID3      |
| Room 104          | AM 800       | xxx and xxx                          | Cooling module, PIR, CO <sub>2</sub> | 5/105      | Training     | G4       | ID5      |
| Room 104          | AM 800       | xxx and xxx                          | Cooling module                       | 6/106      | Training     | G4       | ID5      |
|                   |              |                                      |                                      |            |              |          |          |
|                   |              |                                      |                                      |            |              |          |          |
|                   |              |                                      |                                      |            |              |          |          |
|                   |              |                                      |                                      |            |              |          |          |
|                   |              |                                      |                                      |            |              |          |          |
|                   |              |                                      |                                      |            |              |          |          |
|                   |              |                                      |                                      |            |              |          |          |
|                   |              |                                      |                                      |            |              |          |          |
|                   |              |                                      |                                      |            |              |          |          |
|                   |              |                                      |                                      |            |              |          |          |
|                   |              |                                      |                                      |            |              |          |          |
|                   |              |                                      |                                      |            |              |          |          |
|                   |              |                                      |                                      |            |              |          |          |
| Notes "Operatio   | n mode": Ro  | om 101 timer-control or              | ly starts on Wednesday ar            | id Friday. | Room 102 run | s Monday | - Friday |
| 07.00 to 16.00    | and override | e depends on CO <sub>2</sub> . Roor  | n 102 only runs if the roor          | n is in us | e. Rooms 104 | and 105  |          |
| runs during trair | ning and ove | erride depends on $CO_2$ .           |                                      |            |              |          |          |
|                   |              |                                      |                                      |            |              |          |          |

### 6.6.1 Regeling en instellingen

Elke groep in het systeem wordt op dezelfde manier geregeld en ingesteld als een individuele unit. Dat betekent dat alle regelopties voor alle groepen beschikbaar zijn.

Het statusmenu en de alarmweergave zijn beschikbaar voor alle afzonderlijke units. Voor elk scherm kan een groep of een enkele unit worden geselecteerd. U kunt het menu vanaf elke locatie openen of verlaten.

Aan elke groep of unit wordt een "G"- of "ID"-nummer toegewezen om te identificeren welke groep/unit wordt geregeld. De G- en ID-nummers kunnen veranderd worden, bijvoorbeeld in een kamernaam of -nummer met de Airling Service Tool.

Groepering wordt uitgevoerd tijdens de installatie van het systeem met behulp van Airling Service Tool.

#### 6.6.1.1 Een groep/unit selecteren

De huidige identificatie voor de groep (G) of de unit (ID) wordt onderaan het scherm weergegeven. Bijv. G8 of ID16.

Druk op "G8"/"ID16".

>> Het selectiescherm verschijnt.

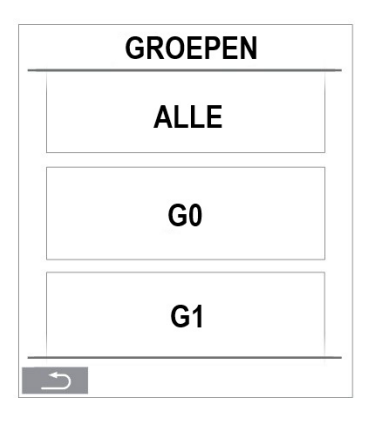

Op dit scherm worden alle groepen (G) of units (ID) weergegeven die aan een Airling BMS zijn gekoppeld. Bijv. G0 tot G10 en ID0 tot ID16 als het systeem uit 11 groepen bestaat met in totaal 17 units.

Druk op de gewenste G of ID.

>> Het scherm voor die G of ID wordt weergegeven.

#### 6.6.1.2 Start

6.6.1.2.1 Automatische werking voor een groep/meerdere groepen starten of herstarten

Druk op de functietoets.

>> Het bedieningsmenu verschijnt.

Selecteer de groepen die gestart moeten worden en druk op het menuveld " AUTO".

>> De geselecteerde groep start volgens de programmering.

#### 6.6.1.2.2 Handmatige werking starten

Druk op de functietoets.

>> Het bedieningsmenu verschijnt.

Selecteer de groepen die gestart moeten worden en druk op het menuveld " START".

>> De groep start met een standaard debiet en een standaard inlaatluchttemperatuur (zie pagina 25). De tekst "auto" wordt weergegeven met blauw licht. Na 4 uur (tijd kan worden ingesteld op UIT, 0, 1, 2, ... 255 uur met behulp van een pc met Airling Service Tool) of bij het volgende stopsignaal van een timerprogramma, keert de groep terug naar automatische werking.

#### 6.6.1.3 Stand-by

Druk op de functietoets.

>> Het bedieningsmenu verschijnt.

Selecteer de groepen die u wil stoppen en druk op het menuveld " STAND-BY".

>> De groepen stoppen na 1 uur (tijd kan worden ingesteld op 0, 1, 2, ... 255 uur met een pc met Airling Service Tool) en starten vervolgens bij het volgende startsignaal. U kunt de groepen ook eerder starten met het menuveld 'start'. De debietindicator knippert langzaam naast de minimumwaarde.

#### 6.6.1.4 Afsluiten

6.6.1.4.1 Een groep/meerdere groepen afsluiten

Druk op de functietoets.

>> Het bedieningsmenu verschijnt.

Selecteer de groepen die uitgeschakeld moeten worden en druk op het menuveld "O AFSLUITEN".

#### 6.6.1.4.2 Systeem afsluiten

Druk minimaal 2 seconden op de functietoets als het systeem of minstens één groep in werking is.

>> Alle units worden uitgeschakeld.

Na uitschakeling moeten de groepen/het systeem handmatig worden gestart via de menuopties "AUTO" of "START".

# 6.7 Waarschuwingen en alarmen

Bij waarschuwingen en alarmen verschijnt er in de linkerbovenhoek van het hoofdscherm van het bedieningspaneel een driehoek met in het midden een uitroepteken en een geel of rood lampje (pos. 4 in paragraaf 6 Airling Orbitbedieningspaneel op pagina 15).

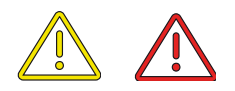

Druk op het symbool.

>> Het bedieningspaneel toont een grote driehoekige waarschuwing-/alarmtekst en "BEL VOOR ONDERHOUD" voor alarmen, plus een telefoonnummer. Als er meerdere waarschuwingen of alarmen zijn, worden deze in volgorde van prioriteit weergegeven:

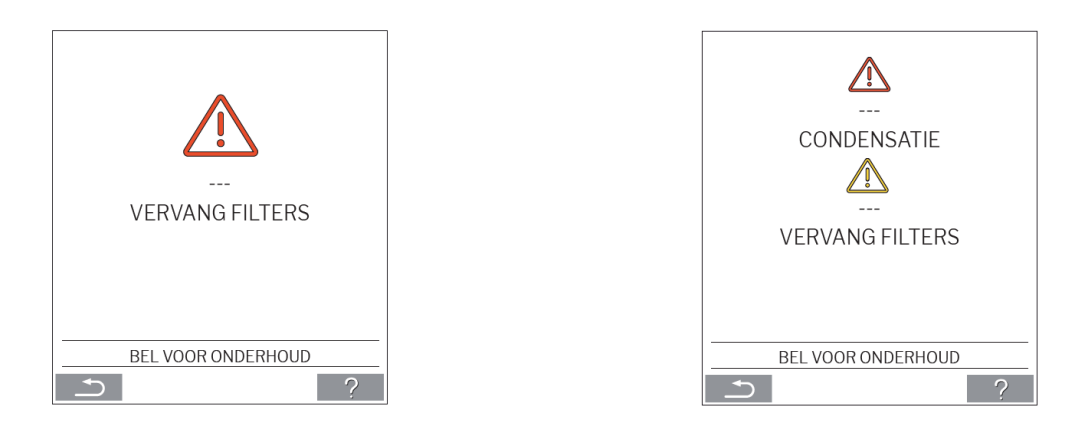

Weergave van waarschuwingen en alarmen met het ID-nummer van de unit in een Airling BMS-systeem:

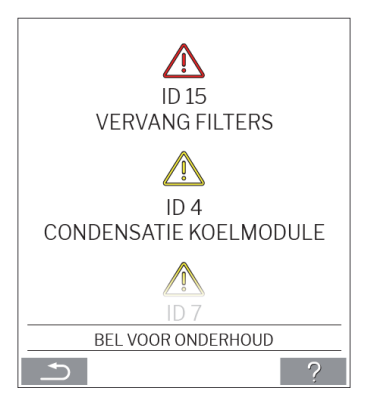

Een ID-nummer kan in de Airling Service Tool worden gewijzigd in een andere aanduiding.

#### 6.7.1 Waarschuwingen (gele driehoek)

Bij een waarschuwing blijft de ventilatie-unit in werking, maar de werking kan beperkt worden.

- Compressor geblokkeerd (gestopt)
- Filter moet worden vervangen
- Groep Master ontbreekt. (Alleen Airling BMS)
- Technisch probleem (temperatuursensor (RT, OTV, OT, EVi, EVo of HG), debietmeting of CO<sub>2</sub>-sensor.

### 6.7.2 Alarmen (rode driehoek)

Bij een alarm stopt de ventilatie-unit om schade te voorkomen.

- Lage temperatuur
- Condensatie (in de ventilatie-unit)
- Filter moet worden vervangen
- Kritieke storing (temperatuursensor (IT, ETV), toevoerventilator of extractieluchtventilator).

# 7 Airling<sup>®</sup> Online

Airling® Online is een professioneel webportaal voor Airmaster ventilatie-units die zijn aangesloten op Ethernet.

Het portaal is een cloudgebaseerde dienst en de servers die de communicatie met de systemen verzorgen, bevinden zich 'in de cloud'. Alle communicatie is veilig versleuteld. Airling<sup>®</sup> Online is ontworpen om ventilatieoplossingen voor één of meer installaties te regelen, bewaken en beheren.

U heeft toegang tot Airling<sup>®</sup> Online via een smartphone, tablet of pc. Er hoeft geen software of applicatie te worden geïnstalleerd. Het enige dat u nodig heeft, is een internetverbinding via uw internetbrowser.

### 7.1 Inloggen

Wanneer u toegang tot de service via de Airmaster Airlinq<sup>®</sup> Online-uitnodigingsmail heeft geactiveerd, gaat u in uw browser naar:

www.online.airlinq.eu om in te loggen op Airling<sup>®</sup> Online.

Wanneer u inlogt op Airling<sup>®</sup> Online, ziet u altijd eerst een administratiepagina. Op de administratiepagina krijgt u een volledig overzicht van al uw ventilatie-units.

| AIRLINQ ONLINE                                                                             |         | 🍄 Firmware 🤭 Devices                                       | 🔐 Groups 🕜 Hel                                           | P                                | 🕅 Profile 🕶                                     |
|--------------------------------------------------------------------------------------------|---------|------------------------------------------------------------|----------------------------------------------------------|----------------------------------|-------------------------------------------------|
| Device overview                                                                            |         |                                                            |                                                          |                                  | Q. Type to search                               |
| (iii: Small view) ( Filter: Academy Devices in total: 5                                    | Airflow | Operation                                                  | ) air quality                                            | (@3 OK                           | A 2 Warnings A 0 Alarms 0 0 Disconnected        |
| AM10-<br>Patrice-0<br>Patrice-0A000<br>AM 300-5/96-000000                                  | (30%)   | Started by Timer<br>System mode Auto<br>©                  | CO;: 439 ppm<br>TVOC 149 ppb                             | Room: <b>20.7*C<sup>®</sup></b>  | (A. Elterchange mended)<br>(D. Low temp process |
| AM500+CC<br>Patrix = AM500+CC<br>AM 500 - S/N: 000000                                      | (30%)   | Started by <b>Timer</b><br>System mode <b>Auto</b><br>®    | CO <sub>2</sub> : <b>437 ppm</b><br>TVOC: <b>128 ppb</b> | Room: 21.3*C <sup>®</sup>        | $\hat{f}_k$ Filterchange needed                 |
| AM900<br>Pudr: -> AM900<br>AM 900 - S/N: 0000000                                           | ( 30%   | Started by <b>Timer</b><br>System mode <b>Auto</b><br>®    | CO <sub>2</sub> : <b>437 ppm</b><br>TVOC: <b>51 ppb</b>  | Room: <b>20.9°C</b> <sup>®</sup> | () High temp process                            |
| Academy - Showroom<br>Patto — Academy - Showroom<br>AAXX 4 - S/No. 0000000                 | (100%)  | Started by <b>Timer</b><br>System mode <b>Comfort</b><br>© | CO <sub>2</sub> : <b>609 ppm</b><br>RHS: <b>31 %</b>     | Room: 23.6*C <sup>®</sup>        | ⊘<br>ck                                         |
| Undervisningslokale Academy<br>Potr: Undervisningslokale Academy<br>AM 1000 - 5/Ac 0000000 | ( 30%   | Started by <b>Timer</b><br>System mode <b>Auto</b><br>@    | CO2: 431 ppm<br>TVOC: 114 ppb                            | Room: <b>20.4*C</b> <sup>®</sup> |                                                 |
| Per page: 10 v                                                                             |         |                                                            |                                                          |                                  | < 🕚 >                                           |
|                                                                                            |         |                                                            |                                                          |                                  |                                                 |
| AIR <b>master</b>                                                                          |         | (+45) 9862 4822 info@airmaster.dk                          | lerms and Conditions                                     |                                  | 🧿 in                                            |

# 8 Service en onderhoud

Service en onderhoud zijn essentieel voor een probleemloze werking van een Airmaster-unit en de bijbehorende apparatuur. Het grootste deel van het onderhoud bestaat uit het reinigen en inspecteren van het condensafvoersysteem en het vervangen van het filter. Wij adviseren om alle onderhoudswerkzaamheden door erkende experts te laten uitvoeren.

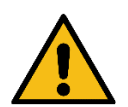

#### WAARSCHUWING

De unit moet worden uitgeschakeld, losgekoppeld van het stroomnet en inschakeling moet worden voorkomen (LOTO) voordat het serviceluik wordt geopend.

# 8.1 Externe reiniging

Om vuil van het bedieningspaneel, de sensoren en de ventilatie-unit te verwijderen, gebruikt u een zachte, vochtige doek en schoon water, of water met een mild reinigingsmiddel (bijvoorbeeld afwasmiddel).

Gebruik geen agressieve middelen (bijv. terpentine) of scherpe voorwerpen (zoals een schraper) om de onderdelen van het ventilatiesysteem schoon te maken.

Het afzuigrooster en de luchtroosters moeten regelmatig worden schoongemaakt. Wij raden stofzuigen aan met een zachte borstelzuigmond.

De ruimte tussen de ventilatie-unit en het plafond kan worden afgestoft met een plumeau. Als er voldoende ruimte is, kunt u ook een zachte borstelzuigmond gebruiken.

## 8.2 Interne reiniging

Bij het vervangen van het filter wordt interne reiniging aanbevolen. Als er vuil in een Airmaster-unit komt, verwijder dit dan met een stofzuiger of een zachte borstel.

Controleer de reinheid van de componenten bij het uitvoeren van de interne reiniging. Dit geldt met name voor de tegenstroomwarmtewisselaar en de ventilatoren.

# 8.3 Reiniging van het condensafvoersysteem

Het condensafvoersysteem moet minimaal jaarlijks worden gereinigd en bij elke filterwissel worden gecontroleerd.

Elke unit is standaard voorzien van een condensbak. De stop, de afvoerslang en de bak kunnen eenvoudig worden verwijderd om de afvoer en slang schoon te maken. Alle condensafvoerslangen in het condensafvoersysteem moeten opnieuw worden vastgezet met een geschikte slangklem.

De condenspomp is optioneel en daarom mogelijk niet in uw unit opgenomen.

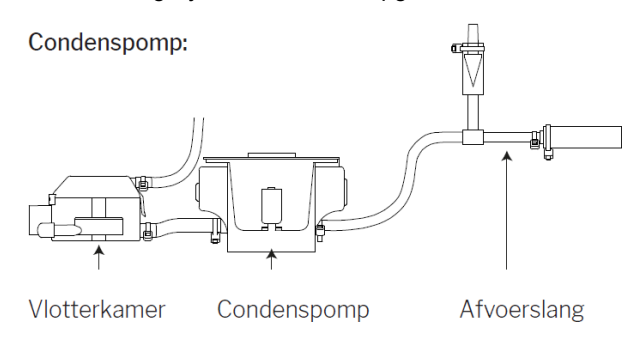

Giet ongeveer een halve liter water in de condensbak, schakel de stroom kort in en controleer of het water wordt weggepompt en er geen lekkages zijn. *Wij raden aan om de afvoer en slang schoon te maken wanneer u het filter vervangt.* 

# 8.4 Filtervervanging

Alle filters in de ventilatie-unit worden bewaakt door het filterbewakingssysteem van de unit. Vervang de filters wanneer het bewakingssysteem aangeeft dat een filter moet worden vervangen, maar ten minste elke 14 maanden.

#### Houd rekening met eventuele specifieke, afwijkende lokale regels.

Met behulp van de Airling Service Tool kan de filterbewaking worden aangepast aan lokale omstandigheden. De filters worden dagelijks automatisch getest (de tijd kan worden ingesteld via de Airling Service Tool). Het filterbewakingssysteem moet na een filterwisseling opnieuw worden ingesteld.

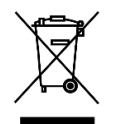

LET OP Gebruikte filters moeten worden afgevoerd afhankelijk van hun besmetting met deeltjes (afvalcode 1502), atmosferische deeltjes (afvalcode 150203) of 'gevaarlijke' stoffen (afvalcode 150202).

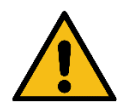

#### PAS OP

Gebruikte filters moeten direct na verwijdering uit de unit in een stofdichte zak worden weggegooid.

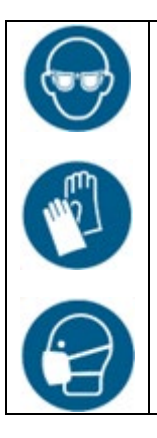

PAS OP Gebruik geschikte veiligheidsuitrusting, zoals een veiligheidsbril, wegwerphandschoenen en een stofmasker, wanneer u de filters vervangt.

8.4.1 Locatie van AME 900 F-filter

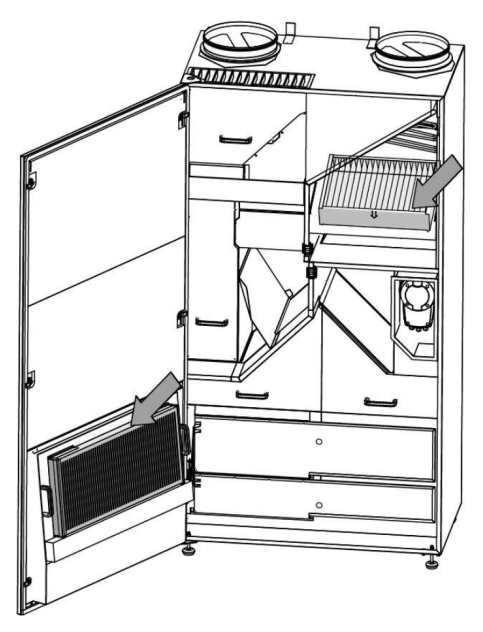

### 8.4.2 Filtervervanging

- 1. Open de servicedeur.
- 2. Open de filterbevestigingspanelen op de servicedeurfilter en trek het oude filter eruit. Til het binnenfilter op en trek het eruit.

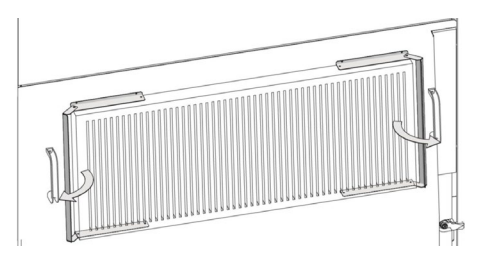

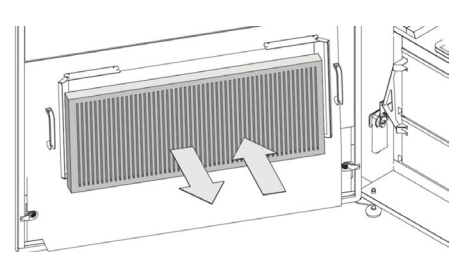

Servicedeurfilter (afvoerfilter)

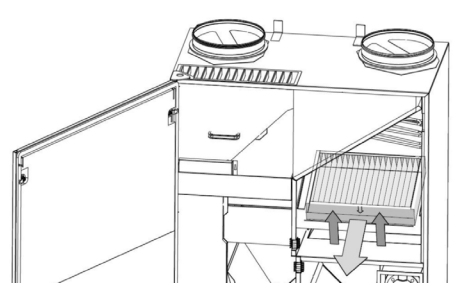

Binnenfilter (verse luchtfilter)

- 3. Maak de binnenkant van de unit en de verse luchtkanalen schoon. Controleer de staat en reinheid van de componenten, en reinig indien nodig.
- 4. Plaats de nieuwe filters. Zorg ervoor dat de filters correct geplaatst zijn: de pijl aan de zijkant van de nieuwe filters moet naar de unit wijzen:

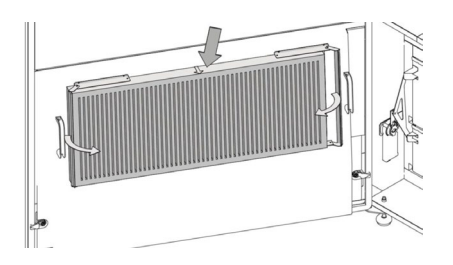

Servicedeurfilter (afvoerfilter)

- 5. Sluit de filterbevestigingspanelen op de servicedeurfilter.
- 6. Sluit de servicedeur.
- 7. Zet de stroom weer aan en start de unit.
- 8. Reset de service, zie beschrijving in de volgende paragraaf.

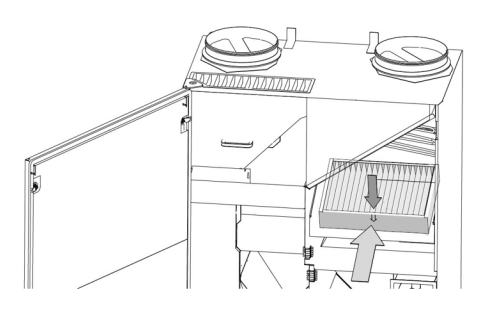

Binnenfilter (verse luchtfilter)

### 8.4.3 Service reset (filtervervanging)

Reset het filteralarm via het menu van het bedieningspaneel "Instellingen - Reset Service" of met een pc met de Airling Service Tool.

>> Druk op "Bevestigen" om de service te resetten of op "Annuleren" om te annuleren.

>> Voer de code in (Standaard "9732") en bevestig.

Units zonder bedieningspaneel:

Het alarm voor filtervervanging moet worden gereset met een pc met Airling User Tool, Airling Service Tool of Airling Online.

#### 8.4.4 Filters

Verse luchtfilter: Glasvezelfilter ePM<sub>10</sub> 50% of ePM<sub>1</sub> 55%.

Afvoerfilter: Glasvezelfilter ePM<sub>10</sub> 50%.

# 8.5 Rookmelder (optioneel ingebouwd)

Raadpleeg de Oppermann-handleiding voor service en onderhoud. De handleiding maakt deel uit van de levering.

De rookmelder bevindt zich in het voorste gedeelte van de unit:

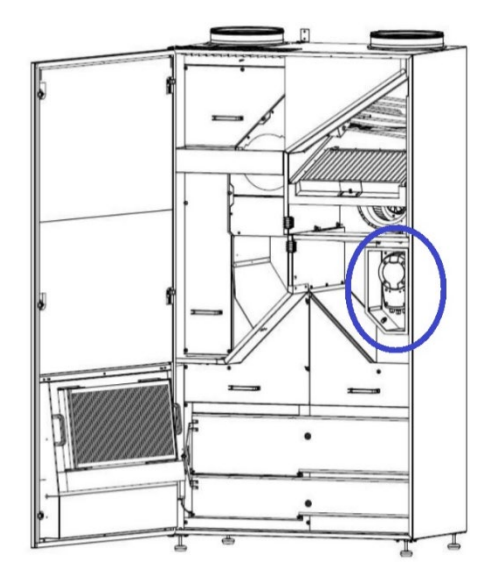

8.6 Inlaatrooster verstellen

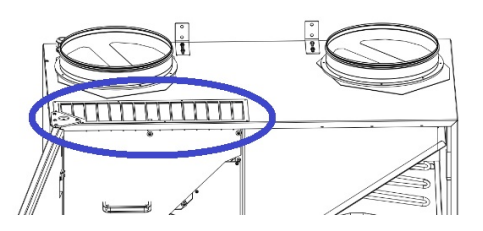

U kunt de lamellen van het inblaasrooster met lange tangen lichtjes buigen om de inlaatrichting aan te passen. Zie de algemene omschrijving hieronder:

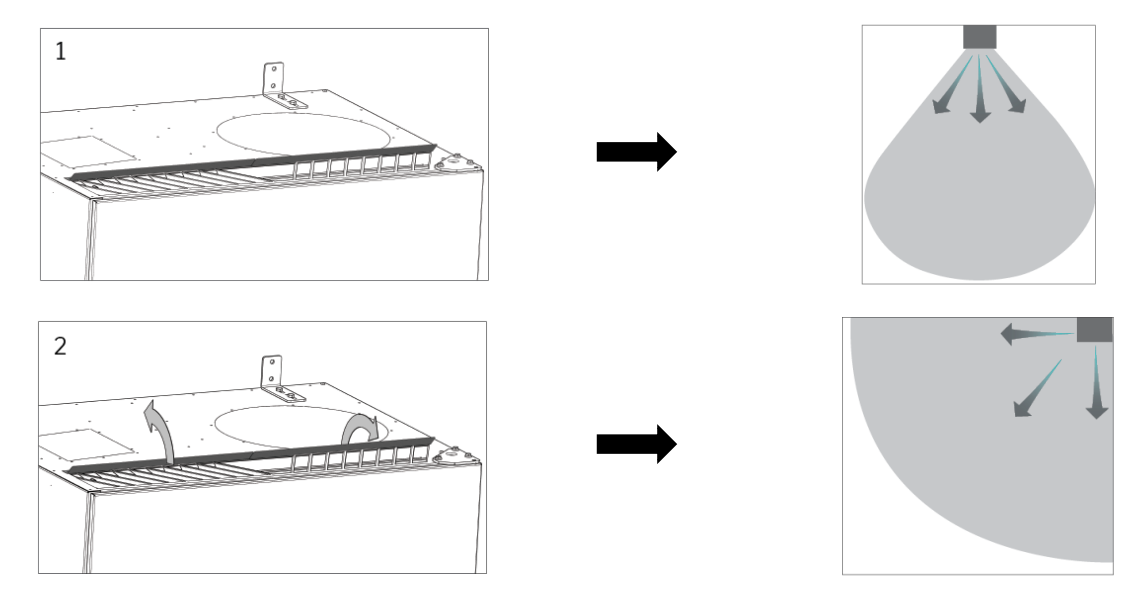

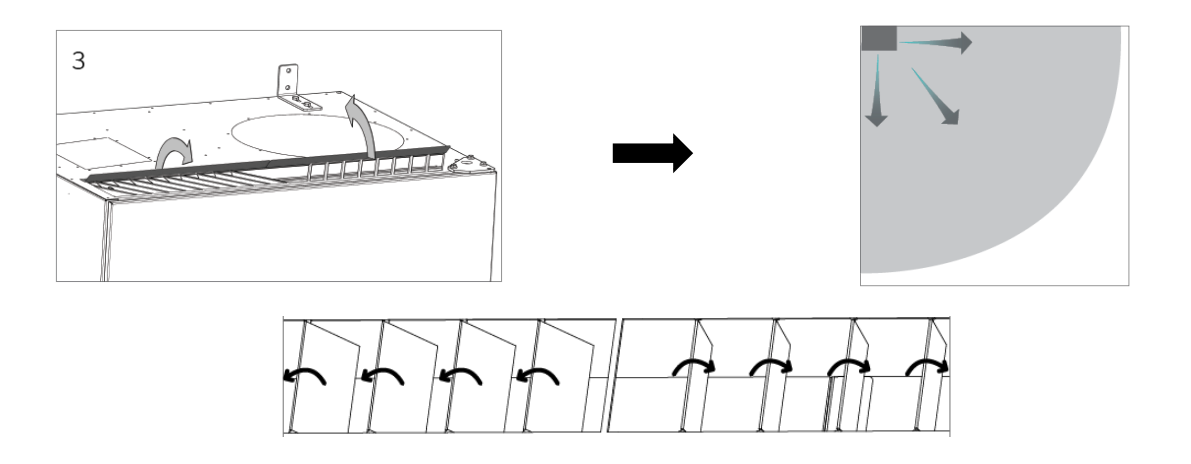

Het volgende label bevindt zich direct onder de inlaat. Dit helpt u bij het aanpassen van de lamellen:

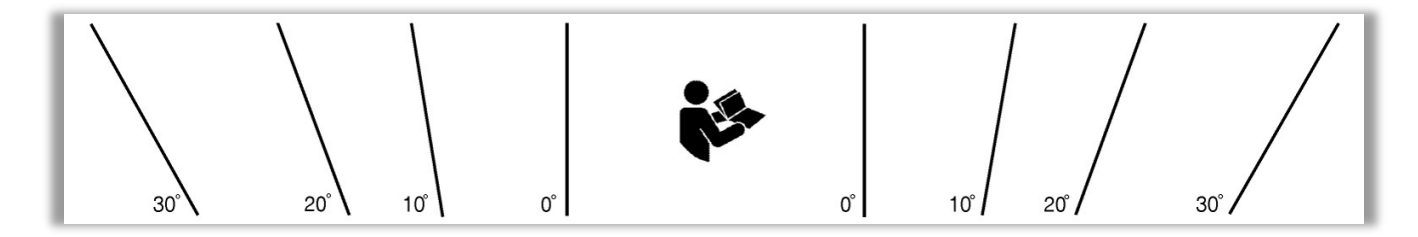

OPMERKING: Het is slechts mogelijk om de lamellen enkele keren te buigen, anders kunnen ze afbreken.

.

# 9 Foutbeschrijving

#### Fout: Bedieningspaneel leeg.

- 1. De unit is uitgeschakeld.
  - Start de unit handmatig. Zie pagina 18.
- Geen stroom.
   Schakel de netstroom in.
- Bedieningspaneel of datakabel defect.
   BEL SERVICE.

#### Fout: Unit kan niet worden bediend.

Het bedieningspaneel werkt in automatische modus, kinder- of schermvergrendeling is actief. Deactiveer vergrendeling. Zie pagina's 16 of 27.

#### Fout: Luchtindicator op bedieningspaneel knippert.

Gegevensverbinding van bedieningspaneel naar unit verbroken. NEEM CONTACT OP MET SERVICE.

#### Fout: De unit blaast te koude lucht.

- De inlaattemperatuur is te laag ingesteld. Controleer de instelling. Zie pagina 25.
- 2. De kamerverwarming staat te laag.

#### Fout: Er waait tocht uit de unit, de kamer voelt koud aan.

- Inlaattemperatuur te laag ingesteld. Controleer de instelling. Zie pagina 25.
- 2. Luchtstroom te laag. Verhoog de luchtstroom.
- 3. De kamerverwarming staat te laag.
- 4. De lamellen van het inblaasrooster zijn niet correct afgesteld. Zie pagina 38.

# 10 Reparaties en verbeteringen

Alle reparaties en verbeteringen moeten door erkende experts worden uitgevoerd.

De AQC-L mainbox bevat een varistor die beschermt tegen overspanning. In geval van een defecte mainbox moet deze glaszekering worden gecontroleerd. Vervangen indien defect.

Neem telefonisch of per e-mail contact op met uw servicepartner om serviceafspraken te maken.

# 11 Demontage

Moet de unit gedemonteerd worden, volg dan de installatie in omgekeerde volgorde.

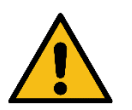

#### WAARSCHUWING

De unit moet worden uitgeschakeld, losgekoppeld van het stroomnet en inschakeling moet worden voorkomen (LOTO) voordat het serviceluik wordt geopend.

- 1. De ventilatie-unit is gedemonteerd.
- De elektrische aansluiting is losgekoppeld. 2.
- 3. Het interne deel is gedemonteerd.
- 4. Het buitenste deel is gedemonteerd.
- 5. Het gat in de muur is dichtgemaakt.

# 12 Demontage

Productinformatie volgens Verordening (EU) nr. 1253/2014 van de Commissie, bijlage IV - Informatieverplichtingen voor RVU's zoals bedoeld in artikel 4(1)" en productinformatie volgens Verordening (EU) nr. 1254/2014 van de Commissie, bijlage IV - Productinformatie zoals bedoeld in artikel 3(1)(a) kunt u vinden op onze website.

Ga naar: Downloads, kies 'Demontage'.

Het bevat een beschrijving van de benodigde gereedschappen en procedures voor handmatige demontage om materialen effectief te recyclen.

# 13 Verwijdering

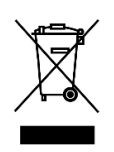

#### LET OP

Elektrische en elektronische apparatuur (EEA) bevat materialen, componenten en stoffen die gevaarlijk kunnen zijn en een risico vormen voor de gezondheid en het milieu wanneer afgedankte elektrische en elektronische apparatuur (AEEA) niet op de juiste manier wordt verwerkt. Verwijdering dient te worden uitgevoerd door erkende professionals, conform de plaatselijk

geldende wet- en regelgeving.

De unit mag niet als huishoudelijk afval worden afgevoerd.

Luchtbehandelingskasten en koelmodules bevatten onder andere elektrische en elektronische apparatuur die volgens de plaatselijke regels en verordeningen moet worden afgevoerd en gerecycled. De unit mag niet als huishoudelijk afval worden afgevoerd.

Koelmodules moeten, voordat ze worden afgevoerd, volgens de plaatselijke regels en verordeningen worden afgetapt van koelvloeistof en olie.

# Appendix A EU-conformiteitsverklaring

# AIRMASTER

### EU-conformiteitsverklaring

| Fabrikant   | Airmaster A/S<br>Industrivej 59<br>9600 Aars<br>Denemarken                                                                                                    |
|-------------|----------------------------------------------------------------------------------------------------|
|             | verklaart hierbij onder eigen verantwoordelijkheid dat de navolgende ventilatie-unit serie en type<br>(serienummers)                                                                                                    |
| Product     | AME 900 F (8200001-8299999)                                                                                                    |
|             | voldoen aan de volgende richtlijnen                                                                                                    |
| Richtlijnen |                                                                                                    |
| •           | RICHTLIJN 2006/42/EG VAN HET EUROPEES PARLEMENT EN DE RAAD van 17 mei 2006 betreffende<br>machines                                                                                                    |
|             | RICHTLIJN 2014/30/EG VAN HET EUROPEES PARLEMENT EN DE RAAD van 26 februari 2014 betref-<br>fende de harmonisatie van de wetgevingen van de lidstaten inzake elektromagnetische compatibiliteit                                    |
|             | RICHTLIJN 2009/125/EG VAN HET EUROPEES PARLEMENT EN DE RAAD van 21 oktober 2009 betref-<br>fende de totstandbrenging van een kader voor het vaststellen van eisen inzake ecologisch ontwerp voor<br>energiegerelateerde producten |
|             | RICHTLIJN 2011/65/EU VAN HET EUROPEES PARLEMENT EN DE RAAD van 8 juni 2011 betreffende<br>beperking van het gebruik van bepaalde gevaarlijke stoffen in elektrische en elektronische apparatuur                                   |
| Voorbehoud  | Deze verklaring is niet geldig indien zonder goedkeur van Airmaster A/S modificaties aan het product<br>zijn gedaan                                                                                                    |

Plaats Datum Aars 2024-05-15

Handtekening

Jesp Mon

Jesper Mogensen CTO - Deze pagina is opzettelijk leeg -

# AIRMASTER

Airmaster A/S

Industrivej 59 9600 Aars Danemark +45 98 62 48 22 info@airmaster.dk www.airmaster.dk

Airmaster bv

Lage Mosten 49 4822 NK Breda Nederland info@airmaster-bv.nl

+31 (0)10 3070625

Airmaster Belgique

Santvoortbeeklaan 23B 2100 Deurne Belgique +32 (0)3 3001720 info@airmaster.be

www.airmaster-as.com/fr

16161\_REV01\_2024-12-20

Fouten en weglatingen voorbehouden. Wijzigingen voorbehouden. Originele gebruiksaanwijzing.